## How to set an OUT OF OFFICE auto reply for email

## **Outlook Desktop Version**

- 1. Open Outlook.
- 2. Click **File** in the top-left corner.
- 3. Select Automatic Replies (or Out of Office).
- 4. In the popup:
  - Choose Send automatic replies.
  - Set a **time range** (optional).
  - Write your message in the text box (e.g., for internal and external contacts).
- 5. Click **OK** to save.

## Outlook O365 Web Version

- 1. Open <u>Outlook Online</u> and log in.
- 2. Click the **gear icon** (🛞) in the top-right corner.
- 3. Select View all Outlook settings > Mail > Automatic replies.
- 4. Toggle **Turn on automatic replies**.
  - Set a **time range** (optional).
  - Type your reply message in the box.
- 5. Click Save.